# RV130およびRV130WのDSCP設定

# 目的

DiffServコードポイント(DSCP)は、ネットワークトラフィックを分類し、IPヘッダーフィー ルドでDSCPコードを使用してパケットにマーキングすることで、さまざまなレベルのサー ビスを割り当てるために使用されます。DSCP設定は、DSCP値をQuality of Service(QoS)に マッピングする方法を決定します。QoSは、ネットワーク上のトラフィックのプライオリテ ィレベルを管理する方法です。ネットワークは、各パケットで指定されたQoSに基づいて、 特定の種類のサービスを提供しようとします。DSCPは、いくつかのミッションクリティカ ルなアプリケーションやエンドツーエンドQoSの提供にも使用されます。通常、 Differentiated Services(DSCP)は、比較的粗いレベルのトラフィック分類を実行するため、 集約フローに適しています。ルータはDSCPを通じて、Type of Service(ToS)オクテットの プライオリティビットを使用して、レイヤ3のQoSよりもトラフィックを優先させることが できます。

このドキュメントの目的は、RV130およびRV130WルータでDSCP設定を行う方法を説明することです。

## 該当するデバイス

- RV130
- RV130W

### **DSCPの設定**

ステップ1:Web設定ユーティリティにログインし、[QoS] > [DSCP Settings] を選択します。 [DSCP Settings] ページが開きます。

#### DSCP Settings

DSCP Value to Traffic Forwarding Queue (1:lowest -> 3:highest priority) Mapping

Set Port to DSCP mode in the QoS Port-based Settings page

Collapse to view RFC values only

Expand to view all DSCP Values

| DSCP Setting Table |        |         |       |
|--------------------|--------|---------|-------|
| DSCP               | Binary | Decimal | Queue |
| BE(Default)        | 000000 | 0       | 1 🗸   |
| CS1                | 001000 | 8       | 1 🗸   |
| AF11               | 001010 | 10      | 1 👻   |
| AF12               | 001100 | 12      | 1 👻   |
| AF13               | 001110 | 14      | 1 👻   |
| CS2                | 010000 | 16      | 2 👻   |
| AF21               | 010010 | 18      | 2 👻   |
| AF22               | 010100 | 20      | 2 👻   |
| AF23               | 010110 | 22      | 2 👻   |
| CS3                | 011000 | 24      | 2 👻   |
| AF31               | 011010 | 26      | 2 👻   |
| AF32               | 011100 | 28      | 2 👻   |
| AF33               | 011110 | 30      | 2 👻   |
| CS4                | 100000 | 32      | 2 👻   |
| AF41               | 100010 | 34      | 2 👻   |
| AF42               | 100100 | 36      | 2 👻   |
| AF43               | 100110 | 38      | 2 👻   |
| CS5                | 101000 | 40      | 3 🗸   |
| EF                 | 101110 | 46      | 3 🗸   |
| CS6                | 110000 | 48      | 2 👻   |
| CS7                | 111000 | 56      | 2 🗸   |

注:以降の変更を有効にするには、DSCP設定を適用するポートの信頼モードをDSCPモードに設定する必要があります。ポートをDSCPモードに設定していない場合は、[QoS Port-based Settings] ページをクリックします。詳細については、『<u>RV130およびRV130Wの</u> QoSポートベースの設定』を参照してください。 DSCP Value to Traffic Forwarding Queue ( 1:lowest -> 3:highest priority ) Mapping

Set Port to DSCP mode in the QoS Port-based Settings page

Collapse to view RFC values only

Expand to view all DSCP Values

| DSCP Setting Table |        |         |       |
|--------------------|--------|---------|-------|
| DSCP               | Binary | Decimal | Queue |
| BE(Default)        | 000000 | 0       | 1 🗸   |
| CS1                | 001000 | 8       | 1 🗸   |
| AF11               | 001010 | 10      | 1 🗸   |
| AF12               | 001100 | 12      | 1 🗸   |
| AF13               | 001110 | 14      | 1 🗸   |
| CS2                | 010000 | 16      | 2 👻   |
| AF21               | 010010 | 18      | 2 👻   |
| AF22               | 010100 | 20      | 2 🗸   |
| AF23               | 010110 | 22      | 2 🗸   |
| CS3                | 011000 | 24      | 2 🗸   |
| AF31               | 011010 | 26      | 2 👻   |
| AF32               | 011100 | 28      | 2 🗸   |
| AF33               | 011110 | 30      | 2 🗸   |
| CS4                | 100000 | 32      | 2 🗸   |
| AF41               | 100010 | 34      | 2 👻   |
| AF42               | 100100 | 36      | 2 👻   |
| AF43               | 100110 | 38      | 2 🗸   |
| CS5                | 101000 | 40      | 3 🗸   |
| EF                 | 101110 | 46      | 3 🗸   |
| CS6                | 110000 | 48      | 2 🗸   |
| CS7                | 111000 | 56      | 2 🗸   |

ステップ2:[Expand to view all DSCP Values] オプションボタンをクリックして、*DSCP設定* テーブルにRFC値だけをリストするのではなく、すべてのDSCP値をリストします。

| DSCP Settings                                                                     |        |         |       |  |
|-----------------------------------------------------------------------------------|--------|---------|-------|--|
| DSCP Value to Traffic Forwarding Queue ( 1:lowest -> 3:highest priority ) Mapping |        |         |       |  |
| Set Port to DSCP mode in the QoS Port-based Settings page                         |        |         |       |  |
| Collapse to view RFC values only<br>Expand to view all DSCP Values                |        |         |       |  |
| DSCP Setting Table                                                                |        |         |       |  |
| DSCP                                                                              | Binary | Decimal | Queue |  |
| BE(Default)                                                                       | 000000 | 0       | 1 🗸   |  |
|                                                                                   | 000001 | 1       | 1 🗸   |  |
|                                                                                   | 000010 | 2       | 1 -   |  |
|                                                                                   | 000011 | 3       | 1 -   |  |
|                                                                                   | 000100 | 4       | 1 -   |  |
|                                                                                   | 000101 | 5       | 1 🗸   |  |

注: RFC値は、サービスクラスとDSCP割り当ての間の推奨される関係を提供します。

ステップ3:*DSCP設定*テーブルの各DSCP値に対して、[Queue] ドロップダウンリストから プライオリティレベルを選択します。これにより、選択したQoSキューにDSCP値がマッピ ングされます。

| DSCP Setting Table |        |         |       |
|--------------------|--------|---------|-------|
| DSCP               | Binary | Decimal | Queue |
| BE(Default)        | 000000 | 0       |       |
|                    | 000001 | 1       | 1     |
|                    | 000010 | 2       | 2     |
|                    | 000011 | 3       | Ţ     |
|                    | 000100 | 4       | 1 👻   |

#### **注**:プライオリティレベルを示すために設定できる値は3つあります。値が大きいほど、プ ライオリティレベルが高いことを示します。

### ステップ4:[Save] をクリックして変更を適用します。

| CS7                        | 111000 | 56 2 🗸 |   |
|----------------------------|--------|--------|---|
|                            | 111001 | 57 2 🗸 | • |
|                            | 111010 | 58 2 🗸 | • |
|                            | 111011 | 59 2 🗸 | • |
|                            | 111100 | 60 2 🗸 | • |
|                            | 111101 | 61 2 🗸 | • |
|                            | 111110 | 62 2 🗸 | • |
|                            | 111111 | 63 2 🗸 | • |
|                            |        |        |   |
| Save Restore Default Cance | I      |        |   |

翻訳について

シスコは世界中のユーザにそれぞれの言語でサポート コンテンツを提供するために、機械と人に よる翻訳を組み合わせて、本ドキュメントを翻訳しています。ただし、最高度の機械翻訳であっ ても、専門家による翻訳のような正確性は確保されません。シスコは、これら翻訳の正確性につ いて法的責任を負いません。原典である英語版(リンクからアクセス可能)もあわせて参照する ことを推奨します。